## ЯК КОРИСТУВАТИСЯ ЕЛЕКТРОННИМ ДОДАТКОМ

1. Для того щоб ознайомитися з методичними матеріалами, натисніть на відповідну піктограму:

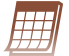

календарно-тематичне планування

Щоб закрити вікно і повернутися на початкову сторінку, натисніть на червоний хрестик

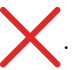

2. Усі малюнки, до яких подано завдання (над малюнком), мають функцію збільшення. Їх позна-

чено Для використання цієї функції потрібно натиснути на зображення.

- 3. Для виконання онлайн-вправ, натисніть на піктограму . Вправа відкриється в окремому вікні.
- 4. Відеоматеріали активуються натисканням на позначку

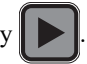

- 5. Усі таблиці можна заповнити в електронному вигляді, вони відкриються при натисканні на назву таблиці, позначену зеленим кольором.
- 6. У легенді карти позначені зеленим кольором маршрути, з'являються на самій карті після натискання і зникають, якщо клацнути мишкою на червоний хрестик. Також ви зможете перейти до документів, які позначено зеленим кольором.
- 4. Завдання 1-4 Узагальнення та завдання 1-15 Тематичного контролю є інтерактивними. Після

виконання потрібно натиснути завершити . Правильні відповіді буде позначено зеленим

кольором, неправильні – червоним. У разі потреби результати можна скасувати, натиснувши

скасувати і повторити спробу.

5. Під час виходу з програми зміни в документі зберігати не потрібно (цей запит пов'язано з виконанням активних завдань).